## **Quick Guide – Manage your employees**

## **Delete employees**

## Here we show you in 6 steps how to add employees on our website.

| Recruiting experts worldwide | DE   EN   FR                                        |
|------------------------------|-----------------------------------------------------|
| i are here hays de / Login   |                                                     |
| SIGN IN                      | REGISTER                                            |
| Email address                | IN JUST TWO MINUTES                                 |
| Email address                | Desider and                                         |
| Password                     | Register now                                        |
|                              | 0                                                   |
| Password reset               | You do not have an account yet?                     |
| Sign in                      | Register now and enjoy all benefits provided by us. |
|                              | Receive ich offers via email                        |
| SUDDODT                      |                                                     |
| JUPPORT                      | Quick and simple application                        |

## <u> Quick Guide – Manage your employees</u>

| HAYS Recruiting experts worldwide | ⓐ My Hays ∨ Career with Hays Q, <u>m</u> Ø DE EN |
|-----------------------------------|--------------------------------------------------|
| For job seekers - For freelance   | My Hays artners News About Hays                  |
|                                   | My welcome page                                  |
|                                   | Contracting services                             |
| YOUR PERSONNE                     | Manage my profile data                           |
| DDOWDED                           | Manage employees                                 |
| PROVIDER                          | Compliant Sourcing*                              |
| FOR RECRUITING                    | My applications                                  |
|                                   | My job alerts                                    |
|                                   | Settings                                         |
| Over 20,000 jobs online           | My saved jobs (0)                                |
| Job and Project Portal            | → Logout                                         |
| Search item                       |                                                  |

Click on "My Hays" and select "Manage my employees" in the drop down menu.

| M            | ANAGE                                                                                                    |
|--------------|----------------------------------------------------------------------------------------------------|
| El           | MPLOYEES                                                                                                    |
| Here<br>belo | you can manage your employee profiles as well as create new employees. You can find your existing employees by name in the list w. |
| By c         | icking on the pencil or the name of an employee, you can edit that person's profile.                                               |
| By c         | icking on the recycle bin before each respective name, you can delete the chosen employee.                                         |
| Ple          | ease select an employee:                                                                                                    |
| My A         | ccount: Nadine Manderla                                                                                                    |
| My e         | mployees:                                                                                                    |
| Cr           | eate new employee                                                                                                    |
| ۵<br>۵       | <ul> <li>Jane Doe</li> <li>John Doe</li> </ul>                                                                                     |

Last updated in July 2022 | Web Products & User Experienc

employee is deleted from your list.